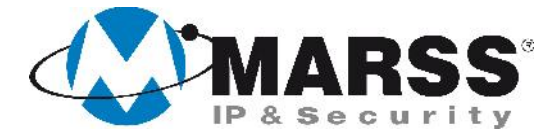

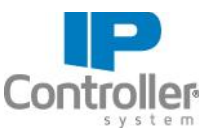

# Programmazione necessarie su DVR, NVR e telecamere IP per l'invio di e-mail in caso di anomalie e/o allarmi

## **TechnicalMarss**

N. 027 AGGIORNATO al 26.08.2015

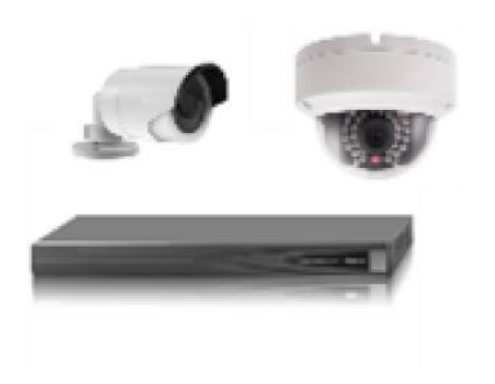

### Argomenti

- Programmazione dei parametri di rete
- Programmazione degli ingressi di allarme e delle anomalie per l'invio delle e-mail
- Programmazione degli account di posta per l'invio delle e-mail
- Impostazioni necessarie per l'account gmail

## Condizioni iniziali

Nel presente documento le programmazioni saranno effettuate attraverso il software di configurazione e centralizzazione iVMS-4200

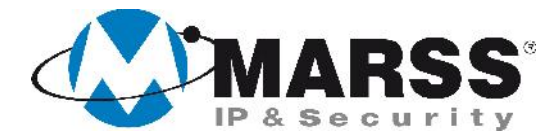

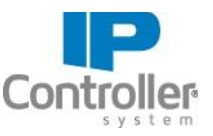

## 1. Programmazione dei parametri di rete

| 🖌 🚳 System                                                                                                    | Configure network para                                                                                                    | ameters of device.                                  |       |
|----------------------------------------------------------------------------------------------------|----------------------------------------------------------------------------------------------------|-----------------------------------------------------|-------|
| Device Infor                                                                                                    |                                                                                                    |                                                     |       |
| General                                                                                                    | NIC Type                                                                                                    | 10W/100W/1000M Solf                                 |       |
| 💮 Ovstem Mai                                                                                                    |                                                                                                    | Auto-obtain                                         |       |
| R3232                                                                                                    | IPv4 Address                                                                                                    | 192 168.1.253                                       |       |
| PTZ Settings                                                                                                    | Subnet Mask ( Pv4)                                                                                                    | 255 255.255.0                                       |       |
| Se Log                                                                                                    | Default Gateway (Pv4)                                                                                                    | 192 168.1.1                                         |       |
| Ge User                                                                                                    | IPv6 Address                                                                                                    | 1e80::c256:e3Tfe17.4a7b                             |       |
| Security                                                                                                    | Default Galeway (Pv6)                                                                                                    | -                                                   |       |
| Social Network                                                                                                    | MAC Address                                                                                                    | A 50 - 0 47 4 - 71                                  |       |
| 🎡 General                                                                                                    | MPC AUGIESS                                                                                                    | C0.50.85.17.44.70                                   |       |
| CDNS                                                                                                    | (Bryc)(Unit                                                                                                    | 1500                                                |       |
| PPP0E                                                                                                    | Device Port                                                                                                    | 8253                                                |       |
| SNMP                                                                                                    | Multicast Address                                                                                                    | 0.0.0.0                                             |       |
| HTTPS                                                                                                    | HTTP Port                                                                                                    | 12253                                               |       |
| Advanced S.                                                                                                    | RTSP Port                                                                                                    | 54253                                               |       |
| EZVIZ Cloud.                                                                                                    |                                                                                                    |                                                     |       |
| Slorage                                                                                                    |                                                                                                    |                                                     | Apply |
|                                                                                                    |                                                                                                    |                                                     |       |
|                                                                                                    |                                                                                                    |                                                     |       |
| Remote Configuration                                                                                                    |                                                                                                    |                                                     | ×     |
| Remote Configuration                                                                                                    | Advanced Network Para                                                                                                    | ameter Settings                                     | ×     |
| Remote Configuration                                                                                                    | Advanced Network Para<br>DN3 Server Accress 1: 81                                                                                                    | ameter Settings                                     | ×     |
| Remote Configuration                                                                                                    | Advanced Network Para<br>DN3 Server Accress 1: 81<br>DNS Server Address 10P                                                                                                    | ameter Settings                                     | ×     |
| Remote Configuration                                                                                                    | Advanced Network Para<br>DN3 Server Accress1: 81<br>DNS Server Address10P                                                                                                    | ameter Settings                                     | ×     |
| Remote Configuration                                                                                                    | Advanced Network Para<br>DN3 Server Address 1: 81<br>DNS Server Address 1:0P                                                                                                    | ameter Settings<br>888                              | ×     |
| Remote Configuration                                                                                                    | Advanced Network Para<br>DN3 Server Address 1: 8/<br>DNS Server Address 1:0P                                                                                                    | ameter Settings                                     | ×     |
| Remote Configuration                                                                                                    | Advanced Network Para<br>DN3 Server Address 1: 8:<br>DNS Server Address 1:0P<br>DNS Server Address 2:0P<br>DNS Server Address 2:0P<br>Alarm Host IP: 0                                               | ameter Settings<br>888<br>8.1.4                     | ×     |
| Remote Configuration                                                                                                    | Advanced Network Para<br>DN3 Server Address 1: 8.1<br>DNS Server Address 1:0P<br>DNS Server Address 2:0P<br>DNS Server Address 2:0P<br>Alorm Host IP: 0.0<br>Alorm Host IP(0Pv6): :                  | ameter Settings<br>888<br>8.1.4                     | ×     |
| Remote Configuration                                                                                                    | Advanced Network Para<br>DN3 Server Address 1(P<br>DNS Server Address 1(P<br>DNS Server Address 2(P<br>DNS Server Address 2(P<br>Alarm Host (P)<br>Alarm Host (P(I)Pv6);<br>Aarm Host Pott           | ameter Settings<br>888<br>84.4                      | ×     |
| Remote Configuration                                                                                                    | Advanced Network Para<br>DN3 Server Address 1(P<br>DNS Server Address 1(P<br>DNS Server Address 2(P<br>Nor Hoot IP:<br>Alorm Hoot IP:<br>Alorm Hoot IP(IPv6):<br>Aarm Host Pr(t)                     | Apply                                               | ×     |
| Remote Configuration                                                                                                    | Advanced Network Para<br>DN3 Server Address 11 8<br>DNS Server Address 10 9<br>DNS Server Address 20 4<br>NS Server Address 20 4<br>Alorm Host IP: 0<br>Alorm Host IP(IPv6):<br>A arm Host Fort: 0   | Apply                                               | ×     |
| Remote Configuration   System  Devico Infor  General  Time  System Mal  RS232  FTZ Sottingc  Loq  Use: Camers  Secunty  Camers  Secunty  Contours  Contours  DNS  DNS  DDNS  DDN  DDN  DDN  DDN  DDN  DDN  DDN  DDN  DDN  DDN  DDN  DDN  DDN  DDN  DDN  DDN  DDN  DDN  DDN  DDN  DDN  DDN  DDN  DDN  DDN  DDN  DDN  DDN  DDN  DDN  DDN  DDN  DDN  DDN  DDN  DDN  DDN  DDN  DDN  DDN  DDN  DDN  DDN  DDN  DD  DD  DD                                                                                                    | Advanced Network Para<br>DN3 Server Acdress 11 81<br>DNS Server Address 10P<br>DNS Server Address 20P<br>Narm Host IP: 00<br>Alarm Host IP: 01<br>Alarm Host Prit: 0                                 | Apply                                               | ×     |
| Remote Configuration<br>© System<br>© Device Infor<br>© General<br>© Time<br>© System Mal<br>© RSZ32<br>© FTZ Sottings<br>© Log<br>© Use<br>© Camers<br>© Secunty<br>© Secunty<br>© Notwork<br>© General<br>© DDNS<br>© FPPDE<br>© SNVP                                                                                                    | Advanced Network Para<br>DN3 Server Address 10P                                                                                                    | Apply                                               | ×     |
| Remote Configuration<br>Configuration<br>Configuration | Advanced Network Para<br>DN3 Server Address 11 8<br>DNS Server Address 10P<br>DNS Server Address 20P<br>Norm Host IP: 00<br>Alarm Host IP: 00<br>Alarm Host IP: 01<br>Alarm Host IP: 01              | Apply                                               | ×     |
| Remote Configuration                                                                                                    | Advanced Network Para<br>DN3 Server Address 11 71<br>DNS Server Address 10P<br>DNS Server Address 20P<br>Narm Host IP: 00<br>Alarm Host IP: 00<br>Alarm Host IP: 01                                  | ameter Settings<br>8 8 8<br>8.1.4<br>0.0.0<br>      | ×     |
| Remote Configuration                                                                                                    | Advanced Network Para<br>DN3 Server Address 11 #1<br>DNS Server Address 10P 1<br>DNS Server Address 2(P., 1<br>Alarm Host IP: 00<br>Alarm Host IP: 00<br>Alarm Host P(IPv6): 1<br>Alarm Host Prof. 0 | ameter Settings<br>8 8 8<br>8.1.4<br>0.0.0<br>      | ×     |
| Remote Configuration  Configuration                                                                                                    | Advanced Network Para<br>DN3 Server Address 11 #1<br>DNS Server Address 10P 1<br>DNS Server Address 2(IP<br>Narm Host IP: 0.<br>Alarm Host IP: 0.<br>Alarm Host P(IPv6): 1<br>Alarm Host Pcrt: 0     | ameter Settings<br>8 & 8<br>8.1.4<br>0.0.C<br>Apply | ×     |
| Remote Configuration                                                                                                    | Advanced Network Para<br>DN3 Server Address 11 # 1<br>DNS Server Address 10P :<br>DNS Server Address 20(P :<br>Alarm Host IP: 00<br>Alarm Host IP(IPv6): :<br>A arm Host Pcft: 0                     | ameter Settings<br>R&R<br>8.1.1<br>0.0.C<br>Apply   | ×     |
| Remote Configuration                                                                                                    | Advanced Network Para<br>DN3 Server Address 1(P<br>DNS Server Address 1(P<br>DNS Server Address 2(P<br>Alarm Host (P)<br>Alarm Host (P(I)Pv6):<br>Aarm Host Pcrt: 0                                  | ameter Settings                                     |       |
| Remote Configuration  Configuration                                                                                                    | Advanced Network Para<br>DNS Server Address 1(P)<br>DNS Server Address 1(P)<br>DNS Server Address 2(P<br>Alorm Host (P)<br>Alorm Host (P(Pv6))<br>Alorm Host (P(Tr))                                 | ameter Settings                                     |       |
| Remote Configuration<br>© System<br>© Device Infor<br>© General<br>© Time<br>© System Mal<br>© RS232<br>© FTZ Sottingc<br>© Loq<br>© Use:<br>© Camers<br>© Secunty<br>© Notwork<br>© General<br>© DNS<br>© PPPOE<br>© SNVP<br>© NAT<br>ITTTC<br>© Ackarced S<br>© FV7C Cloud<br>© Storage<br>© Storage                                                                                                    | Advanced Network Para<br>DNS Server Address 10P<br>DNS Server Address 10P<br>DNS Server Address 20P<br>Alorm Host IP: 00<br>Alorm Host IP(IPv6):<br>Alorm Host Prof.                                 | ameter Settings                                     |       |

Per fare in modo che il dispositivo possa inviare le email, è necessario che i parametri di rete siano correttamente configurati.

È necessario programmare correttamente indirizzo IP, subnet mask, gateway e DNS primario e secondario.

Gli indirizzi del server DNS primario e secondario sono generalmente forniti dal provider di rete.

È sempre possibile programmare gli indirizzi dei server DNS primario e secondario di google come riportato nella figura a lato.

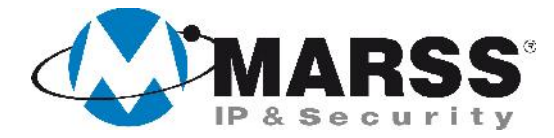

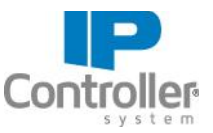

## 2. Programmazione degli ingressi di allarme

| System                            | Configure alarm input                      | output paramet      | ers of device. |       |
|-----------------------------------|--------------------------------------------|---------------------|----------------|-------|
| Storage                           | Alarm Input                                |                     |                |       |
| Cont<br>Motion Deta<br>Video Tamp | Norm Input:   <br>   <sup>1</sup> Address: | V= 1<br>0C8         | •              |       |
| 💮 Video Loss                      | Alarm Name: 1                              | est                 |                |       |
| 👷 Alarm                           | Alarm Status:                              | Vormal Open         | •              |       |
| Exception                         | 7                                          | 7 Enable Alarm Link | age Actions    |       |
| 💮 Schedule                        | Arming Schedule:                           | Al-day Temp ale     | 13             |       |
| 🔮 Hollday<br>🎡 Line Cros≣         | Linkage Method                             | Sattinga            |                |       |
| ⓒ Intrusion De<br>ⓒ VQD           | Alarm Output Settings                      |                     |                |       |
| 🔞 Image                           | Alarm Output                               | l→1                 |                |       |
|                                   | IP Address:                                | .oca                |                |       |
|                                   | Alarm Name.                                |                     |                |       |
|                                   | Dulay.                                     | 55                  | -              |       |
|                                   | Arming Schedule:                           | VI day Template     | 6              |       |
|                                   |                                            |                     |                | Арр у |
|                                   |                                            |                     |                |       |
|                                   |                                            |                     |                |       |

Ad ogni ingresso di allarme, se disponibile, o al verificarsi di una anomalia sul dispositivo, è possibile assegnare una o più funzioni da svolgere per segnalare all'utente finale quanto si è verificato.

Nella figura a lato, l'ingresso di allarme 1 è stato programmato come NO: la chiusura a GND causa lo stato di allarme del dispositivo.

Spuntare la voce "Enable Alarm Linkage Action".

Nella sezione "*Aming Schedule*" è possibile programmare le fasce orarie in cui lo stato di allarme del dispositivo verrà segnalato.

Cliccare sul pulsante "Settings" nella sezione Linkage Method.

| Linked Camera No.:                              | Camera01              | •                                        |  |
|-------------------------------------------------|-----------------------|------------------------------------------|--|
| Preset                                          | 1                     | *                                        |  |
| Patrol                                          | 1                     | -                                        |  |
| Pattern                                         | 1                     | A                                        |  |
| Linkage Method                                  |                       |                                          |  |
| Audio Warning                                   | Nctify Surveillance ( | Center                                   |  |
| Warning on Monitor                              |                       | n la la la la la la la la la la la la la |  |
| Email Linkare                                   |                       |                                          |  |
|                                                 |                       |                                          |  |
| Trigger Alarm Output                            |                       |                                          |  |
| All                                             |                       |                                          |  |
| A->1                                            |                       |                                          |  |
|                                                 |                       |                                          |  |
| A->2                                            |                       |                                          |  |
| A->2<br>A->3                                    |                       |                                          |  |
| A->2<br>A->3<br>A->4                            |                       |                                          |  |
| A->2<br>A->3<br>A->4                            |                       |                                          |  |
| A->2<br>A->3<br>A->4<br>Friggered Camera        |                       |                                          |  |
| A->2<br>A->3<br>A->4<br>Triggered Camera        |                       |                                          |  |
| A->2 A->3 A->4 A->4 A->4 A->4 A->4 AII Camera01 |                       |                                          |  |
| A->2<br>A->3<br>A->4<br>Triggered Camera        |                       |                                          |  |
| A->2<br>A->3<br>A->4<br>Triggered Camera        |                       |                                          |  |

Nella finestra successiva è possibile programmare le funzioni da svolgere.

È possibile richiamare preset o tour di una speed dome.

È possibile inviare la segnalazione al centro di ricezione allarmi (iVMS-4200), far emettere un segnale acustico, abilitare l'invio di e-mail, oppure attivare la visualizzazione a pieno schermo di una telecamera.

È possibile anche fare in modo che venga attivata un'uscita, se il dispositivo ne è provvisto.

In questa sezione viene selezionata la telecamera da visualizzare a schermo intero in caso di attivazione dell'ingresso di allarme.

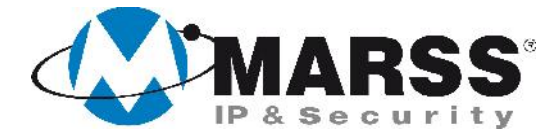

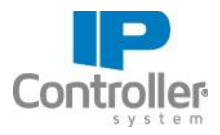

#### 3. Programmazione delle anomalie

Come per gli ingressi di allarme, al verificarsi di qualsiasi anomali è possibile programmare una serie di azioni per segnalare l'evento all'utente finale.

| 0                                                                                                    |                                                                                            |     |
|----------------------------------------------------------------------------------------------------|--------------------------------------------------------------------------------------------|-----|
| Svalern                                                                                                    | Configure the device exception triggered actions for each exception type.                  |     |
| Coneral<br>Coneral                                                                                             | Exception Type: HDD Full T                                                                 |     |
| <ul> <li>Oystem Mai</li> <li>RS239</li> <li>F1Z Settings</li> <li>Log</li> <li>User</li> <li>Camera</li> </ul> | Nothy Sturvell ance Ce. A untible Warning Finall Linkage Trigger Alami Output Alorm Output |     |
| Security                                                                                                    |                                                                                            | 1.4 |
| Storner                                                                                                    | A>1                                                                                        | 1   |
| v 🗟 Event                                                                                                    | A97                                                                                        |     |
| S Motion Liste                                                                                                 | A~3                                                                                        |     |
| Wideo Jamp                                                                                                    | A~4                                                                                        |     |
| Video Loss                                                                                                    | A++5                                                                                       |     |
| Alarm                                                                                                    | A->6                                                                                       |     |
| W Email                                                                                                    | K>7                                                                                        |     |
| Second Exception                                                                                               | □ A>8                                                                                      | 1.2 |
| Schedule                                                                                                    | Anply                                                                                      |     |
| <ul> <li>Holiday</li> <li>Line Grossi</li> <li>Intrusion De</li> <li>VCD</li> </ul>                            |                                                                                            |     |
| > 🔞 Image                                                                                                    |                                                                                            |     |

Selezionare l'anomalia da gestire

È possibile inviare la segnalazione al centro di ricezione allarmi (iVMS-4200), far emettere un segnale acustico, abilitare l'invio di e-mail, oppure attivare la visualizzazione a pieno schermo di una telecamera.

È possibile anche fare in modo che venga attivata un'uscita, se il dispositivo ne è provvisto.

### 4. Programmazione degli indirizzi e-mail

L'invio delle e-mail da parte del dispositivo è subordinato alla programmazione di un indirizzo di posta realmente esistente. Occorre, quindi, creare un account e-mail per il dispositivo che si sta utilizzando. È possibile utilizzare account forniti da qualsiasi gestore a patto che si conoscano i parametri di configurazione che verranno illustrati di seguito. I test sono stati effettuati con account gmail.

| V 🕲 tiyaram                                                                                           | Email                     |                          |            |                   |                     |
|----------------------------------------------------------------------------------------------------|---------------------------|--------------------------|------------|-------------------|---------------------|
| Device Infor                                                                                          | User Name:                | tecn comars s@:          | mail.com   |                   |                     |
| @ Lime                                                                                                | Password.                 |                          |            |                   |                     |
| Bystem Ma                                                                                             | Confirm Published.        | ********                 |            | Server Authentic  | ation               |
| PTZ Cettings                                                                                          | Sender/Recipient Details. | User Type                | User Nam   | IC                | Address             |
| Log                                                                                                   |                           | Sender                   | tech coma  | ras@gmail.com     | tech comaraa@gmail  |
| User                                                                                                  |                           | Receiver 1               | eros.p.sco | op ello@gmail.com | eros.p scop sllo@qm |
| @ Camera<br>@ Security                                                                                |                           | Receiver 2<br>Receiver 3 |            |                   |                     |
| <ul> <li>Concyc</li> <li>Lvent</li> <li>Moton Dele</li> <li>Video Tamp</li> <li>Video Loss</li> </ul> |                           | Modify                   | Cicar      |                   |                     |
| A arm                                                                                                 | Sending Interval:         | 2 8                      | ÷          | Bend Attachmen    | ts                  |
| Email                                                                                                 | SMTP Server:              | smlp.gmail.com           |            | Enable 33L        |                     |
| Schedula                                                                                              | Purt.                     | 165                      |            |                   |                     |
| Hol day                                                                                               |                           | Lest<br>Aupty            |            |                   |                     |
| <ul> <li>Intrusion De</li> <li>VQD</li> </ul>                                                         |                           |                          |            |                   |                     |

**Username:** Inserire il nome utente con ci è stato registrato il nuovo account di posta elettronica.

**Password:** Inserire e confermare la password dell'account di posta elettronica

**Mittente:** Inserire il nome del mittente, nell'esempio è stato inserito nuovamente l'indirizzo di posta ma può essere programmato anche un nome per identificare il dispositivo da cui parte la segnalazione. Nella casella successiva, inserire l'indirizzo di posta creato per il dispositivo

**Destinatario:** Inserire il nome del destinatario e l'indirizzo a cui spedire la e-mail. È possibile spedire email fino ad un massimo di 3 destinatari.

**Server SMTP:** Inserire il server di posta in uscita del provider a su cui avete registrato l'indirizzo di posta. Per gmail inserire **smtp.gmail.com** 

Porta SMTP: Parametro fornito dal provider. Per gmail inserire 465 e abilitare il controllo SSL.

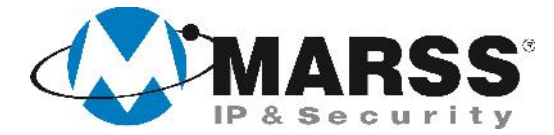

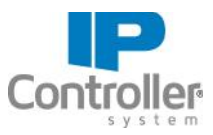

#### 5. Impostazioni necessarie sull'account gmail

Per il corretto funzionamento di tutto quanto sopra descritto è necessario effettuare una modifica alla modalità di accesso all'account gmail appena creato.

|               | Tecnico                                         |                                | 0       |   |
|---------------|-------------------------------------------------|--------------------------------|---------|---|
|               | <b>Tecnico Ma</b><br>tecnicomars<br>Profilo – P | <b>rss</b><br>s@gma<br>'rivacy | ail.com |   |
| Modifica foto | Account                                         | person                         | ale     |   |
|               |                                                 |                                |         | _ |

Una volta effettuato l'accesso all'account google, selezionare la voce "Account personale"

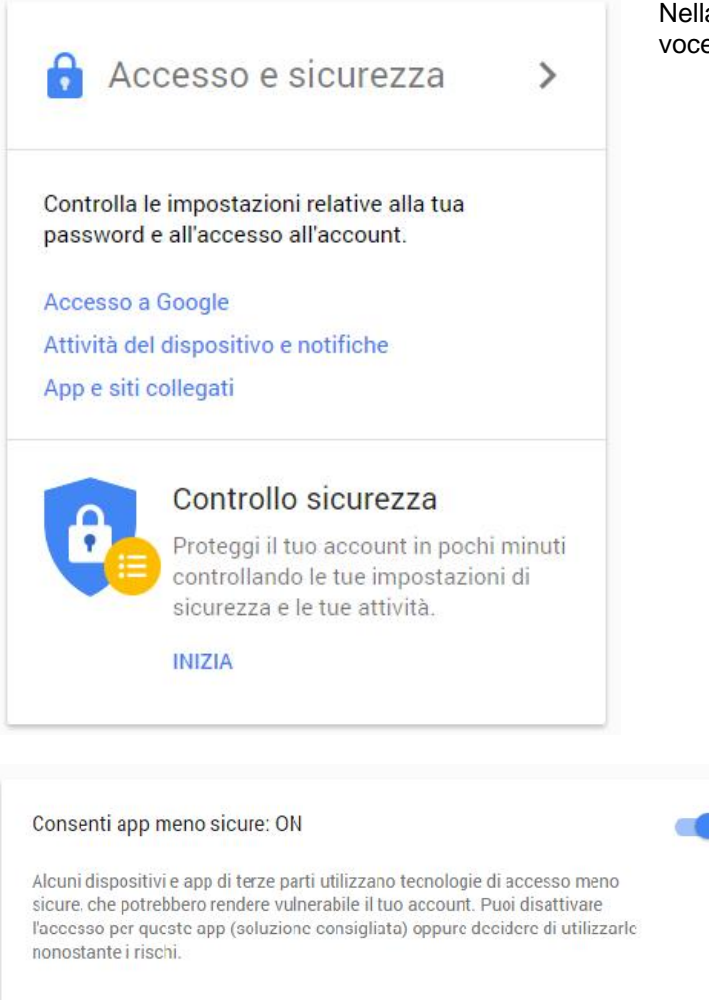

Nella sezione "Accesso e sicurezza" selezionare la voce "App e siti collegati"

Abilitare l'accesso alle app meno sicure come illustrato nella figura a lato.

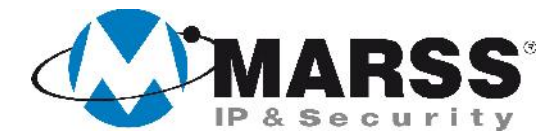

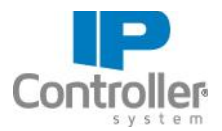

# NOTE

| <br> |                                           |  |
|------|-------------------------------------------|--|
|      |                                           |  |
|      |                                           |  |
|      |                                           |  |
|      |                                           |  |
|      |                                           |  |
|      |                                           |  |
|      |                                           |  |
| <br> |                                           |  |
|      |                                           |  |
|      |                                           |  |
|      |                                           |  |
|      |                                           |  |
|      |                                           |  |
|      |                                           |  |
|      |                                           |  |
| <br> |                                           |  |
|      |                                           |  |
|      |                                           |  |
| <br> | <br>· · · · · · · · · · · · · · · · · · · |  |
|      |                                           |  |
|      |                                           |  |
|      |                                           |  |
|      |                                           |  |
|      |                                           |  |
|      |                                           |  |
|      |                                           |  |
| <br> | <br>                                      |  |
|      |                                           |  |
|      |                                           |  |
|      |                                           |  |
|      |                                           |  |
|      |                                           |  |
|      |                                           |  |
|      |                                           |  |
|      | <br>                                      |  |
|      |                                           |  |
|      |                                           |  |
|      |                                           |  |
|      |                                           |  |
| <br> |                                           |  |
|      |                                           |  |
|      |                                           |  |
|      |                                           |  |
|      |                                           |  |
|      |                                           |  |
|      |                                           |  |
|      |                                           |  |
| <br> |                                           |  |
|      |                                           |  |
|      |                                           |  |
|      |                                           |  |
|      |                                           |  |

Per ulteriori informazioni contattare l'ufficio tecnico ai seguenti recapiti:

MARSS IP&Security srl Via De Gasperi, 150 - 73030 Tiggiano (Le) - Italy Tel +39 0833 532020 Fax +39 0833 790182 E-mail: <u>tecnico@marss.eu</u>